# HƯỚNG DẪN XÂY DỰNG MÁY ẢO

#### Bước 1: Cài máy ảo Vmware workstation 17

Trước khi cài tắt phần mềm Virus và ngắt kết nối Internet

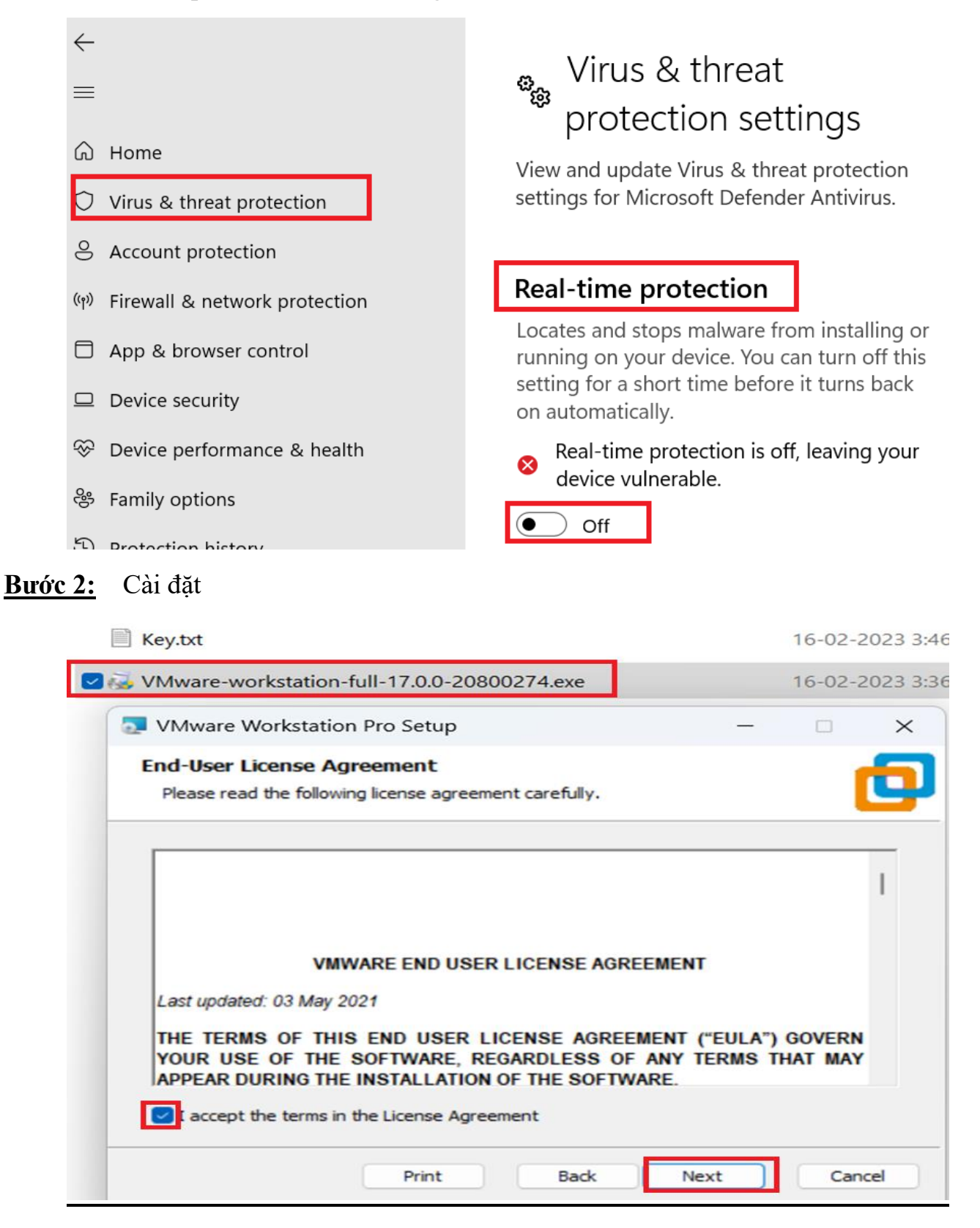

| VMware Workstation Pro Setup                                                                                                    | -                                           |              | $\times$ |
|----------------------------------------------------------------------------------------------------|---------------------------------------------|--------------|----------|
| User Experience Settings<br>Edit default settings that can improve your user experience.                                                                                                    |                                             |              | þ        |
| <ul> <li>Check for product updates on startup</li> <li>When VMware Workstation Pro starts, check for new versions of and installed software components.</li> <li>Ioin the VMware Customer Experience Improvement Program</li> </ul>                      | of the ap                                   | plication    |          |
| VMware's Customer Experience Improvement Pr<br>("CEIP") provides VMware with information that<br>VMware to improve its products and services, to<br>problems, and to advise you on how best to depl<br>our products. As part of the CEIP, VMware collect | ogram<br>enable<br>fix<br>oy and<br>s techr | use<br>nical | -        |
| Learn More                                                                                                    |                                             |              |          |
| Back                                                                                                    | t                                           | Car          | icel     |

Sau khi cài xong vào key chọn vào một trong các key sau Copy

| ··· VMware-wor      | Search VM         | File  | Edit     | View              |
|---------------------|-------------------|-------|----------|-------------------|
| <u>م</u> ) ه (      | Details           | 4A4RR | -813DK-  | M81A9-4U35H-06KND |
| □ Name              |                   | NZ4RR | -FTK5H-  | H81C1-Q30QH-1V2LA |
| 🔽 📄 Key.txt         |                   | JU090 | -6039P-  | 08409-8J0QH-2YR7F |
| 🤯 VMware-workstatio | on-full-17.0.0-20 | 4Y09U | - AJK97- | 089Z0-A3054-83KLA |
|                     | 1                 | 4C21U | -2KK9Q-  | M8130-4V2QH-CF810 |
|                     |                   |       |          |                   |

Sau đó vào Help chọn Enter a license key và dán vào

| ile Edit View VM Tabs       | Help 🕨 🔹 🛱                          | 🕰 🕰 🔲 |
|-----------------------------|-------------------------------------|-------|
| Home × 🖸 Win2022 ×          | Help Topics<br>Online Documentation | F1    |
| Win2022                     | Support                             | >     |
| Power on this virtual mach  | Hints                               | >     |
| Edit virtual machine settin | Enter a License Key                 |       |

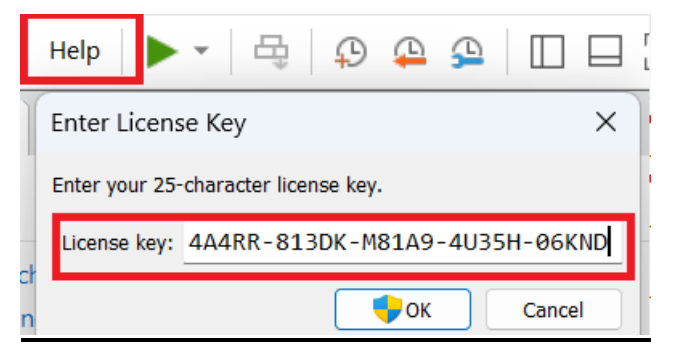

## BƯỚC 3: - Giải nén File WIN2022\_WIN10

| 🔁 🚟 WIN2022_WIN10.rar | 17-03-2023 1:10 PM                      | WinRAR archive      | 7,045,131 |
|-----------------------|-----------------------------------------|---------------------|-----------|
|                       |                                         |                     |           |
|                       |                                         |                     |           |
|                       |                                         |                     |           |
|                       | Extracting from WI                      | - 🗆 ×               |           |
|                       | Archive F:\1_MÁY_ÅO\1_VMw<br>extracting | a\WIN2022_WIN10.rar |           |
|                       | Win2022-s001.vmdk                       | 84%                 |           |
|                       |                                         |                     |           |
|                       | Elapsed time                            | 00:00:19            |           |
|                       | Time left                               | 00:01:11            |           |
|                       | Processed                               | 21%                 |           |
|                       |                                         |                     |           |
|                       | Background                              | Pause               |           |
|                       | Cancel                                  | Mode Help           |           |
|                       |                                         |                     |           |

Đối với File WIN2019\_WIN7 cũng tương tự

🗹 🚟 WIN2019\_WIN7.rar

**<u>BƯỚC 4</u>**: Sau khi giải nén ta có các thư mục

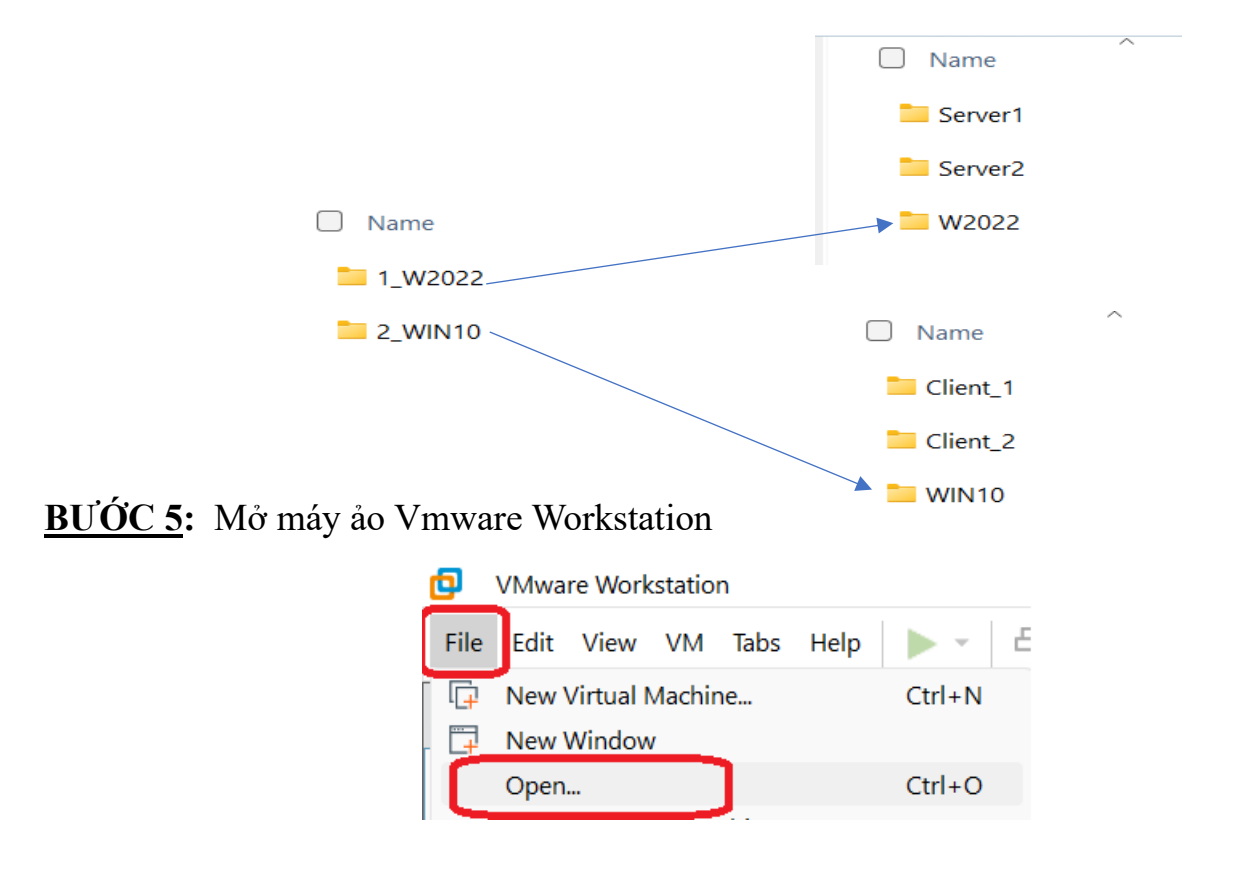

Tìm đến thư mục W2022 sau đó chọn file Win2022.vmx

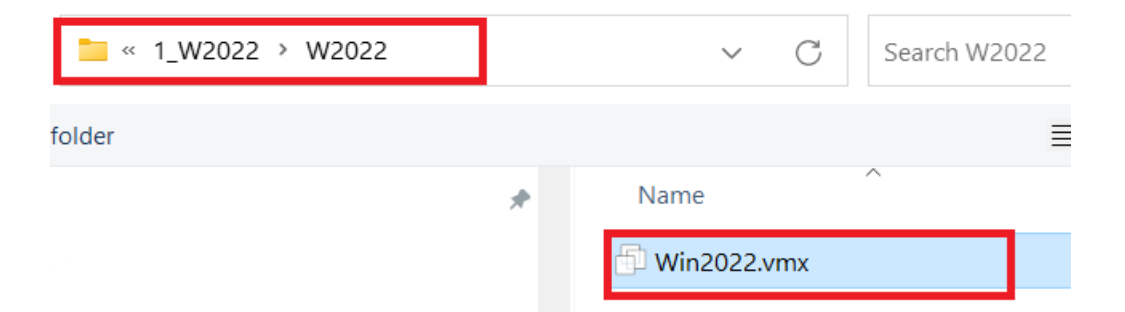

Có thể tùy chỉnh RAM tùy thuộc vào cấu hình máy

| ☆ Home × □ Win2022 >                                                                                                    | K                                                                  |                                                                                                    |                                                                                                   |                                                               |                                           |                                                                                                    |  |  |  |
|----------------------------------------------------------------------------------------------------|--------------------------------------------------------------------|----------------------------------------------------------------------------------------------------|---------------------------------------------------------------------------------------------------|---------------------------------------------------------------|-------------------------------------------|----------------------------------------------------------------------------------------------------|--|--|--|
| Win2022                                                                                                    |                                                                    |                                                                                                    |                                                                                                   |                                                               |                                           |                                                                                                    |  |  |  |
| Power on this virtual m                                                                                                    | achine                                                             | Virtual Machine Setting                                                                                                    | Virtual Machine Settings                                                                          |                                                               |                                           |                                                                                                    |  |  |  |
| General Content of the set of the set of the | tings                                                              | Hardware Options                                                                                                    |                                                                                                   |                                                               |                                           |                                                                                                    |  |  |  |
| <ul> <li>Devices</li> </ul>                                                                                                    |                                                                    | Device                                                                                                    | Summary                                                                                           | Memory                                                        |                                           |                                                                                                    |  |  |  |
| 🕮 Memory                                                                                                    | 2 GB                                                               | 📟 Memory                                                                                                    | 2 GB                                                                                              | Specify the a<br>size must be                                 | amount of memory a<br>a multiple of 4 MB. | Ilocated to this virtual machine. The memory                                                         |  |  |  |
| Processors                                                                                                    | 4<br>150 GB                                                        | Hard Disk (NVMe)                                                                                                    | 4<br>150 GB<br>Custom (VMnet1)                                                                    | Memory for                                                    | this virtual machine:                     | 2048 🔶 MB                                                                                            |  |  |  |
| Network Adapter Network Adapter 2 Network Adapter 3 Network Adapter 3 Network Adapter 4                                                                                                    | Custom (VMnet<br>Custom (VMnet<br>Bridged (Autom<br>NAT<br>Present | Network Adapter 2     Network Adapter 3     Network Adapter 4     Sutwork Adapter 4     Sutwork Adapter 4     Sound Card     Printer | Custom (VMnet1)<br>Bridged (Automatic)<br>NAT<br>Present<br>Auto detect<br>Present<br>Auto detect | 128 GB -<br>64 GB -<br>32 GB -<br>16 GB -<br>8 GB -<br>4 GB - | •                                         | <ul> <li>Maximum recommended memory<br/>(Memory swapping may<br/>occur beyond this size.)</li> </ul> |  |  |  |
| 🕸 Sound Card                                                                                                    | Auto detect                                                        |                                                                                                    |                                                                                                   | 2 GB -                                                        | •                                         | 20.8 GB                                                                                              |  |  |  |
| 🖨 Printer<br>🖵 Display                                                                                                    | Present<br>Auto detect                                             |                                                                                                    |                                                                                                   | 1 GB -<br>512 MB -<br>256 MB -<br>128 MB -                    | •                                         | Recommended memory<br>2 GB                                                                           |  |  |  |
| <ul> <li>Description</li> <li>Type here to enter a descrimachine.</li> </ul>                                                                                                    | ption of this virtual                                              |                                                                                                    |                                                                                                   | 64 MB -<br>32 MB -<br>16 MB -<br>8 MB -<br>4 MB -             |                                           | Guest OS recommended minimum<br>1 GB                                                                 |  |  |  |

Sau đó chọn Power on this virtual machine để mở máy sau đó chọn I copied It

| 1                              | ☆ Home × □ Win2022 ×                                                                                                    |  |  |  |  |  |  |  |
|--------------------------------|----------------------------------------------------------------------------------------------------|--|--|--|--|--|--|--|
| Win2022                        |                                                                                                    |  |  |  |  |  |  |  |
| Power on this virtual machine  |                                                                                                    |  |  |  |  |  |  |  |
| Win2022 - VMware Workstation X |                                                                                                    |  |  |  |  |  |  |  |
| ?                              | This virtual machine might have been moved or copied.                                                                                                 |  |  |  |  |  |  |  |
|                                | In order to configure certain management and<br>networking features, VMware Workstation needs to<br>know if this virtual machine was moved or copied. |  |  |  |  |  |  |  |
|                                | If you don't know, answer "I Copied It".                                                                                                    |  |  |  |  |  |  |  |
|                                | I Moved It I Copied It Cancel                                                                                                    |  |  |  |  |  |  |  |

Khi logon vào máy nhấn CTRL+ALT+INSERT

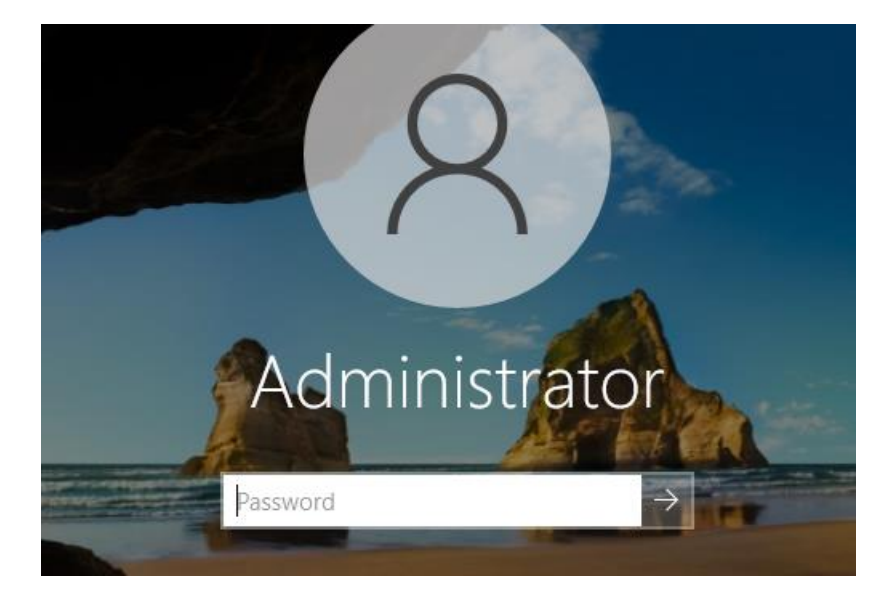

Chuyển sang chế độ toàn màn hình: CTRL+ALT+ENTER

Di chuột khỏi màn hình máy ảo để về màn hình máy thật: Alt + Ctrl +di chuyển chuột

BƯỚC 6: Clone để tạo thêm máy ảo vào VM chọn Manage chọn Clone...

#### Trước khi Clone.. ta Shut down máy ảo

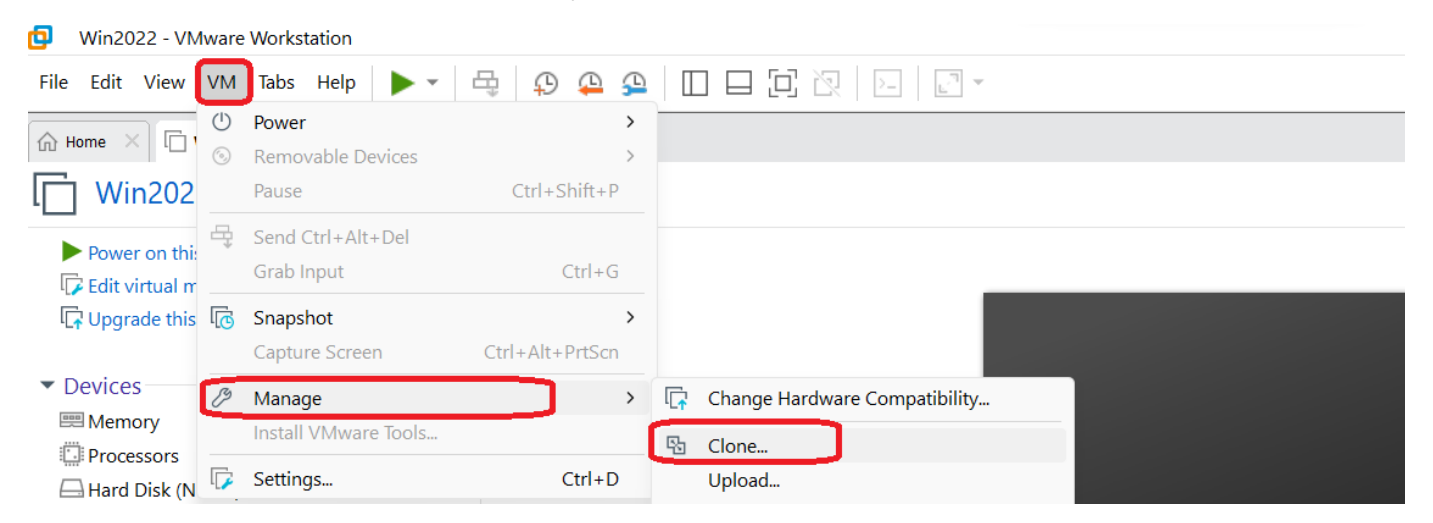

- Vào Vitual machine name đặt tên máy là Server\_1
- Vào Browse tìm thư mục Server1 sau đó nhấn OK và chọn Finish và Close

| Clone Virtual Machine Wizard                                                                                                    | ×      |
|----------------------------------------------------------------------------------------------------|--------|
| Name of the New Virtual Machine<br>What name would you like to use for this virtual machine                                                                                            | ?      |
| Virtual machine name<br>SERVER_1                                                                                                    |        |
| Location<br>C:\Users\Admin\Downloads\DESTOP\SERVER_1                                                                                                    | Browse |
| Browse For Folder                                                                                                    | ×      |
| Virtual Machine Location  Virtual Machine Location  Virtual Machine Location  Virtual Machine Location  Virtual Machine Location  Server1  Server1  Server1  Server1  Server1  Server1 | ancel  |
| Make New Folder OK C                                                                                                    | ancel  |
| Sau khi làm xong ta có Server_1  SERVER_1 - VMware Workstation                                                                                                    |        |

| SERVER_1 - VMware Work                                                                 | station            |
|----------------------------------------------------------------------------------------|--------------------|
| File Edit View VM Tabs                                                                 | Help 🕨 🕶 🛱 🖗 🚇     |
| ि Home × □ Win2022 ×                                                                   | 🗗 SERVER_1 ×       |
| SERVER_1                                                                               |                    |
| Power on this virtual mach<br>Edit virtual machine settin<br>Upgrade this virtual mach | hine<br>Igs<br>ine |
| <ul> <li>Devices</li> </ul>                                                            |                    |
| 🕮 Memory                                                                               | 2 GB               |
| Processors                                                                             | 4                  |
| Hard Disk (NVMe)                                                                       | 150 GB             |

- Tiếp tục xây dựng thêm một Server 2 nữa
- Ta chọn vào Win2022

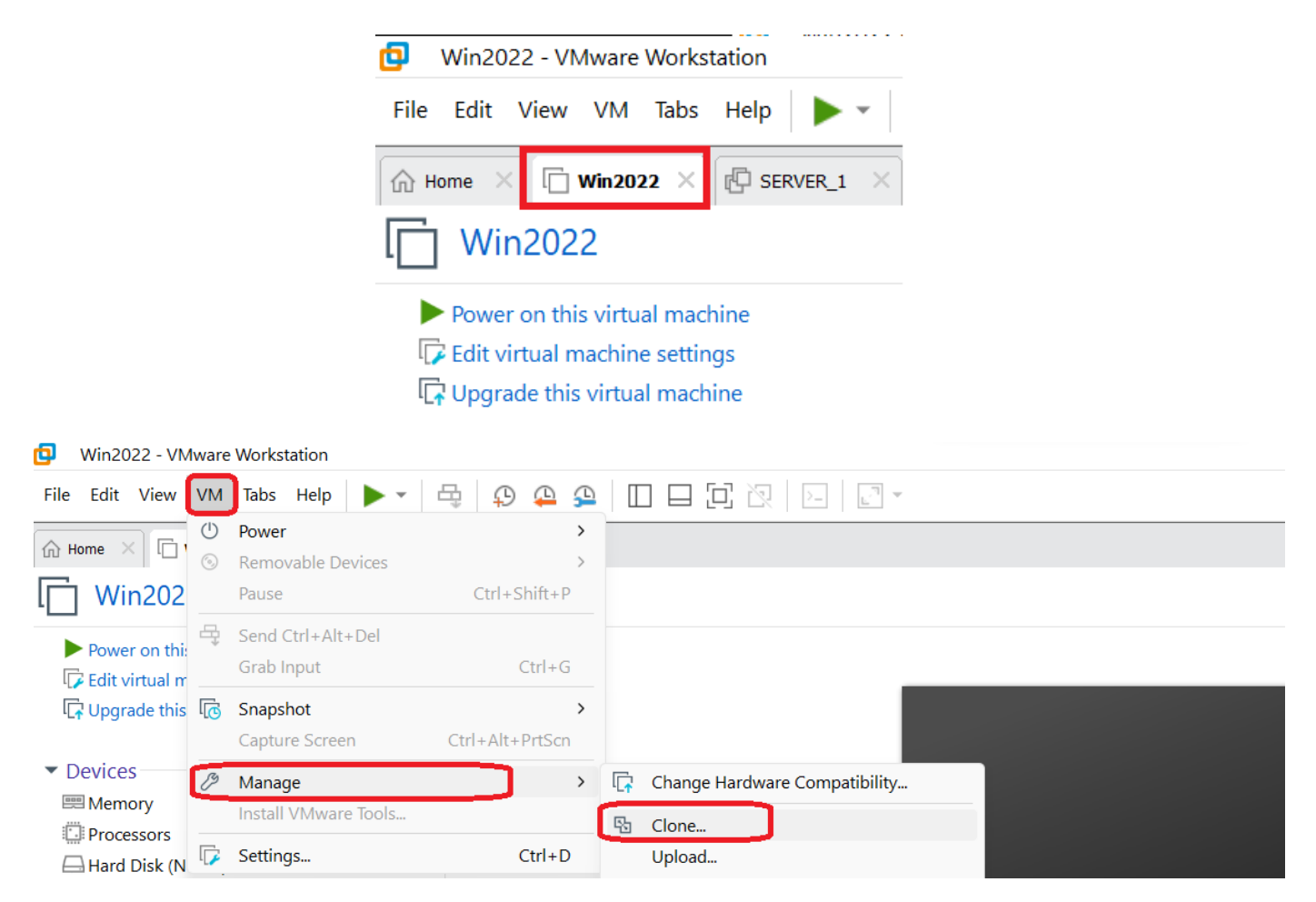

- Vào Vitual machine name đặt tên máy là Server 2
- Vào Browse tìm thư mục Server2 sau đó nhấn OK và chọn Finish và Close

| Clone Virtual Machine Wizard                                                                 |        | $\times$ |
|----------------------------------------------------------------------------------------------|--------|----------|
| Name of the New Virtual Machine<br>What name would you like to use for this virtual machine? |        |          |
| Virtual machine name<br>SERVER_2                                                             |        |          |
| Location<br>D:\w2022\WIN2022_WIN10\1_W2022\Server2                                           | Browse |          |
| Browse For Folder                                                                            | ×      |          |
| Virtual Machine Location                                                                     |        |          |
| ✓                                                                                            |        |          |
| ✓ <sup>™</sup> 1_W2022                                                                       |        |          |
| > Server1                                                                                    | Icel   |          |

Ta đã Clone...thêm 2 máy ảo Server sau này sẽ thực hành trên 2 máy ảo này

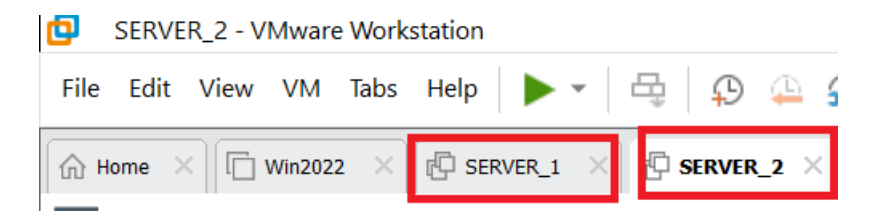

<u>Bước 7:</u> Mở thêm máy ảo Windows 10 để dùng máy Client Tìm đến thư mục WIN10 sau đó chọn file Windows 10.vmx

| UMware Workstatio                       | on   |      |         |        |     |
|-----------------------------------------|------|------|---------|--------|-----|
| File Edit View VM                       | Tabs | Help | •       | E      |     |
| 「다 New Virtual Machi<br>. [구 New Window | ne   |      | Ctrl+N  |        |     |
| Open                                    | ]    |      | Ctrl+O  |        |     |
| <sup>™</sup> ≪ 2_WIN10 → WIN10          |      |      | $\sim$  | С      | Sea |
| folder                                  |      |      |         |        |     |
| 1                                       | *    | N    | ame     |        | ^   |
|                                         | *    | Ð    | Windows | 10.vmx | :   |

### Bước 8: Sau đó ta Clone... hai máy ảo là Client1 và Client2

| Ð    | Windo  | ows 10 - | VMw    | are Wo | rkstation |       |          |     |         |            |   |
|------|--------|----------|--------|--------|-----------|-------|----------|-----|---------|------------|---|
| File | Edit   | View     | VM     | Tabs   | Help 🕨    | •     | Φ        | 🍳 🔓 |         |            | ĕ |
| ŵ۲   | lome 🗦 |          | Win202 | 2 ×    | SERVER_1  | × 🗗 s | SERVER_2 | 2 × | 🔲 Windo | ows 10 🛛 🗙 |   |

Clone để tạo thêm máy ảo vào VM chọn Manage chọn Clone...

| <b>D</b> Win2022 | Win2022 - VMware Workstation |            |                      |                 |   |                               |  |  |
|------------------|------------------------------|------------|----------------------|-----------------|---|-------------------------------|--|--|
| File Edit V      | iew 🚺                        | VM         | Tabs Help 🕨 🗸        | ÷ 🗘 🕰 🕰         | E |                               |  |  |
|                  | E.                           | $\bigcirc$ | Power                | >               |   |                               |  |  |
| 10 Home A        | · 🗆                          | $\bigcirc$ | Removable Devices    | >               |   |                               |  |  |
| 🗋 Winź           | 202                          |            | Pause                | Ctrl+Shift+P    |   |                               |  |  |
| D                |                              | 4          | Send Ctrl+Alt+Del    |                 |   |                               |  |  |
| Edit virt        | ualm.                        |            | Grab Input           | Ctrl+G          |   |                               |  |  |
| 🕞 Upgrade        | e this l                     |            | Snapshot             | >               |   |                               |  |  |
|                  |                              |            | Capture Screen       | Ctrl+Alt+PrtScn |   |                               |  |  |
| ▼ Devices –      |                              | Þ          | Manage               | >               |   | Change Hardware Compatibility |  |  |
| Process          | ors -                        |            | Install VMware Tools |                 | 5 | Clone                         |  |  |
| Hard Di          | sk (N                        | <b>,</b>   | Settings             | Ctrl+D          |   | Upload                        |  |  |

- Vào Vitual machine name đặt tên máy là Client\_1
- Vào Browse tìm thư mục Client\_1 sau đó nhấn OK và chọn Finish chọn Close

| Clone Virtual Machine Wizard                                                                 |          | ×      |
|----------------------------------------------------------------------------------------------|----------|--------|
| Name of the New Virtual Machine<br>What name would you like to use for this virtual machine? |          |        |
| Virtual machine name<br>Client_1                                                             |          |        |
| Location<br>D:\w2022\WIN2022_WIN10\2_WIN10\Client_1                                          | Br       | rowse  |
| Browse For Folder                                                                            | $\times$ |        |
| Virtual Machine Location                                                                     |          |        |
| <pre>&gt; 1_W2022 &gt; 2 WIN10 Client_1 Client_2 WIN10 &gt; WIN2022_WIN10 </pre>             | I        | Cancel |
| Folder: Client_1                                                                             | _        |        |
| Make New Folder OK Cancel                                                                    |          |        |

Tiếp theo tạo thêm máy ảo Client\_2 ta chọn Windows 10

| ø    | Windows 10 - VMware Workstation |      |        |      |          |       |        |      |         |          |          |   |
|------|---------------------------------|------|--------|------|----------|-------|--------|------|---------|----------|----------|---|
| File | Edit                            | View | VM     | Tabs | Help 🕨   | •     | ₽      | 4    | ₽ 🗆     |          | 2   1-   |   |
|      | Home                            | ×    | Win202 | 2 ×  | SERVER_1 | . × 🗗 | SERVER | _2 × | 📋 Winde | ows 10 🗙 | Client_1 | × |

Clone để tạo thêm máy ảo vào VM chọn Manage chọn Clone...

| 📴 Win2022 - VN        | Win2022 - VMware Workstation |                      |                 |   |                               |  |  |  |
|-----------------------|------------------------------|----------------------|-----------------|---|-------------------------------|--|--|--|
| File Edit View        | VM                           | Tabs Help 🕨 🗸        | 5 🖓 🕰 🕰         | E |                               |  |  |  |
|                       | (                            | Power                | >               |   |                               |  |  |  |
| The Home I            | °)                           | Removable Devices    | >               |   |                               |  |  |  |
| Win202                |                              | Pause                | Ctrl+Shift+P    |   |                               |  |  |  |
|                       | 귝                            | Send Ctrl+Alt+Del    |                 |   |                               |  |  |  |
| Edit virtual m        |                              | Grab Input           | Ctrl+G          |   |                               |  |  |  |
| 🕞 Upgrade this        | [ <mark>]</mark>             | Snapshot             | >               |   |                               |  |  |  |
|                       |                              | Capture Screen       | Ctrl+Alt+PrtScn |   |                               |  |  |  |
| ▼ Devices             | B                            | Manage               | >               |   | Change Hardware Compatibility |  |  |  |
| Memory     Processors |                              | Install VMware Tools |                 | 陷 | Clone                         |  |  |  |
| Hard Disk (N          | ₽.                           | Settings             | Ctrl+D          |   | Upload                        |  |  |  |

- Vào Vitual machine name đặt tên máy là Client\_2

- Vào Browse tìm thư mục Client\_2 sau đó nhấn OK và chọn Finish và Close

| Clone Virtu              | al Machine Wizard                                                           | $\times$ |  |  |  |  |
|--------------------------|-----------------------------------------------------------------------------|----------|--|--|--|--|
| Name of th<br>What na    | e New Virtual Machine<br>me would you like to use for this virtual machine? |          |  |  |  |  |
| Virtual mach<br>Client_2 | ine name                                                                    |          |  |  |  |  |
| Location<br>D:\w2022\\   | WIN2022_WIN10\2_WIN10\Client_2                                              | Browse   |  |  |  |  |
|                          | Browse For Folder                                                           |          |  |  |  |  |
|                          | Virtual Machine Location                                                    |          |  |  |  |  |
|                          | ✓ 2_WIN10 Client 1                                                          |          |  |  |  |  |
|                          | Client_2                                                                    |          |  |  |  |  |

Như vậy ta đã xây dựng xong 4 máy ảo

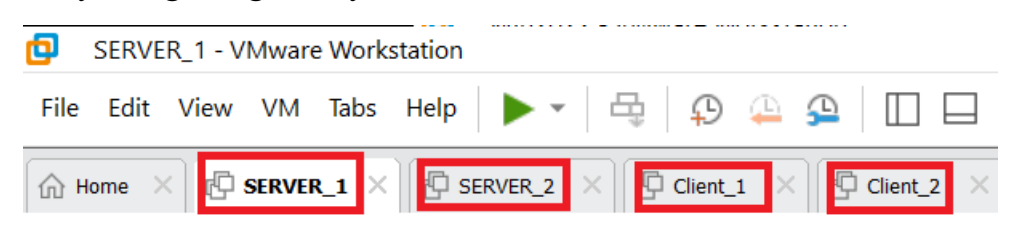

Bước 9: Đặt lại tên máy ảo ta chọn vào SERVER\_1 chọn This PC chọn Properties

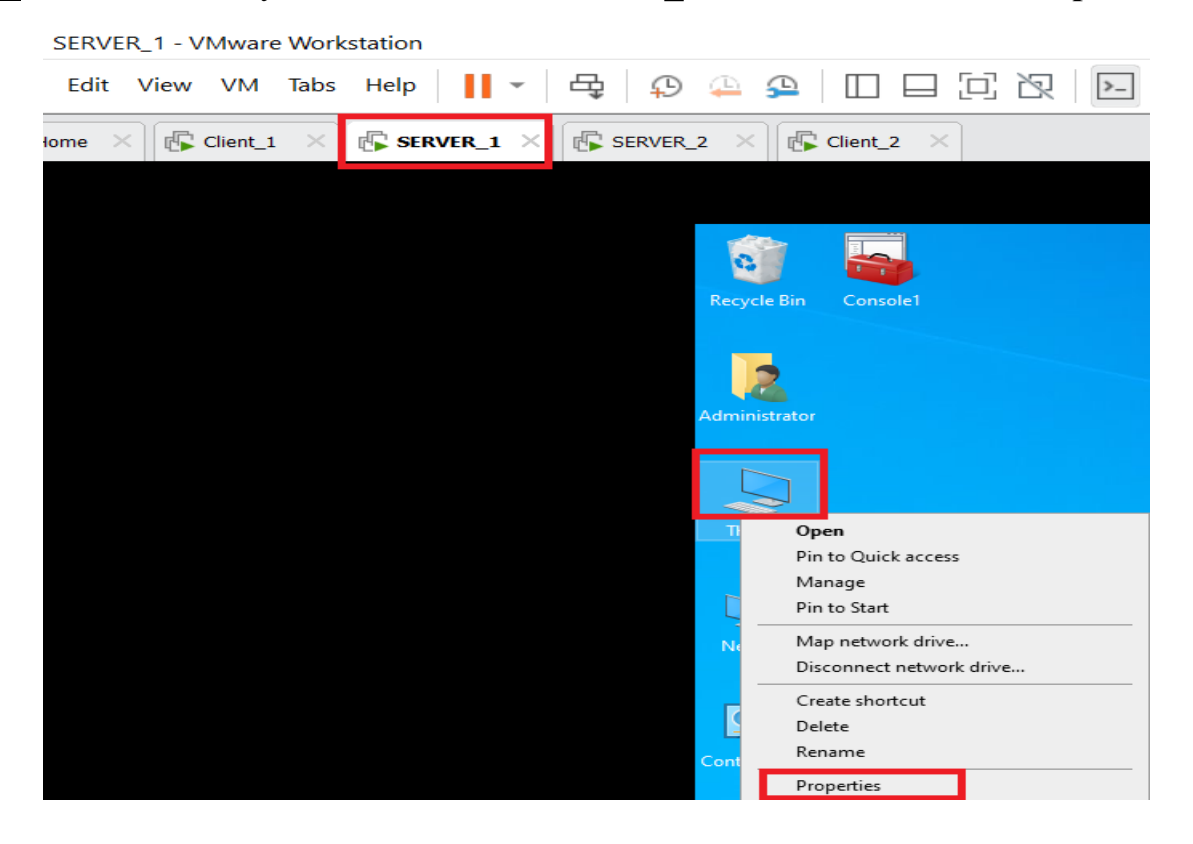

#### Ta chọn vào **Rename this PC** sau đó chọn vào **Change...** vào Mục **Computer name** gõ **server1** chọn **OK**

| System Properties                                                                   | ×                                                                                                    |
|-------------------------------------------------------------------------------------|----------------------------------------------------------------------------------------------------|
| Computer Name Hardware Advanced Remote                                              | Computer Name/Domain Changes X                                                                                 |
| Windows uses the following information to identify your computer<br>on the network. | You can change the name and the membership of this computer. Changes might affect access to network resources. |
| Computer description:<br>For example: "IIS Production Server" or                    | Computer name:                                                                                                 |
| "Accounting Server".<br>Full computer name: server                                  | server1                                                                                                    |
| Workgroup: WORKGROUP                                                                | server1                                                                                                    |
| To rename this computer or change its domain or workgroup, click Change             | More Member of Domain: Workgroup: WORKGROUP OK Cancel                                                          |
| OK Cancel Apply                                                                     | Remote desktop                                                                                                 |
|                                                                                     | System protection                                                                                              |
| 📼 Storage                                                                           | Advanced system settings                                                                                       |
| 다. Tablet                                                                           | Rename this PC (advanced)                                                                                      |

- Tiếp theo đặt lại tên máy ảo cho SERVER\_2 ta chọn SERVER\_2 chọn This PC chọn Properties
- Ta chọn vào **Rename this PC** sau đó chọn vào **Change...** vào Mục **Computer name** gõ **server2** chọn **OK**

|   | Client                                                      |                                             | VER_1 × 🕼                                                    | server_2 ×                    | Client_2 X                                                   |                                    |
|---|-------------------------------------------------------------|---------------------------------------------|--------------------------------------------------------------|-------------------------------|--------------------------------------------------------------|------------------------------------|
|   | System Properties                                           |                                             | ×                                                            |                               |                                                              |                                    |
|   | Computer Name Hardware Adv                                  | vanced Remote                               |                                                              | Computer Na                   | me/Domain Changes                                            | ×                                  |
|   | Windows uses the follo<br>on the network.                   | owing information to iden                   | tify your computer                                           | You can chan<br>computer. Cha | ge the name and the member<br>inges might affect access to r | ship of this<br>network resources. |
|   | Computer description:<br>For exa<br>"Accol                  | ample: "IIS Production S<br>unting Server". | erver" or                                                    | Computer nam                  | e:                                                           |                                    |
|   | Full computer name: server                                  |                                             |                                                              | Full computer r               | name:                                                        |                                    |
|   | Workgroup: WORk                                             | GROUP                                       |                                                              | server2                       |                                                              |                                    |
|   | To rename this computer or chan<br>workgroup, click Change. | ige its domain or                           | Member of<br>Domain:<br>Workgroup:<br>WORKGROUP<br>OK Cancel |                               |                                                              |                                    |
|   |                                                             | OK Cance                                    | el Apply                                                     |                               |                                                              |                                    |
| Ì | Telet                                                       |                                             | nemote desite                                                | ъp                            |                                                              |                                    |
|   | lablet                                                      |                                             | System protec                                                | ction                         |                                                              |                                    |
|   | Multitasking                                                |                                             | Advanced syst                                                | tem settings                  |                                                              |                                    |
|   | Projecting to this PC                                       |                                             | Rename this P                                                | PC (advanced)                 |                                                              |                                    |

<u>Bước 10</u>: Đặt lại tên máy ảo Client\_1 chọn This PC chọn Properties chọn Change settings chọn change... vào computer name: nhập client1 chọn OK

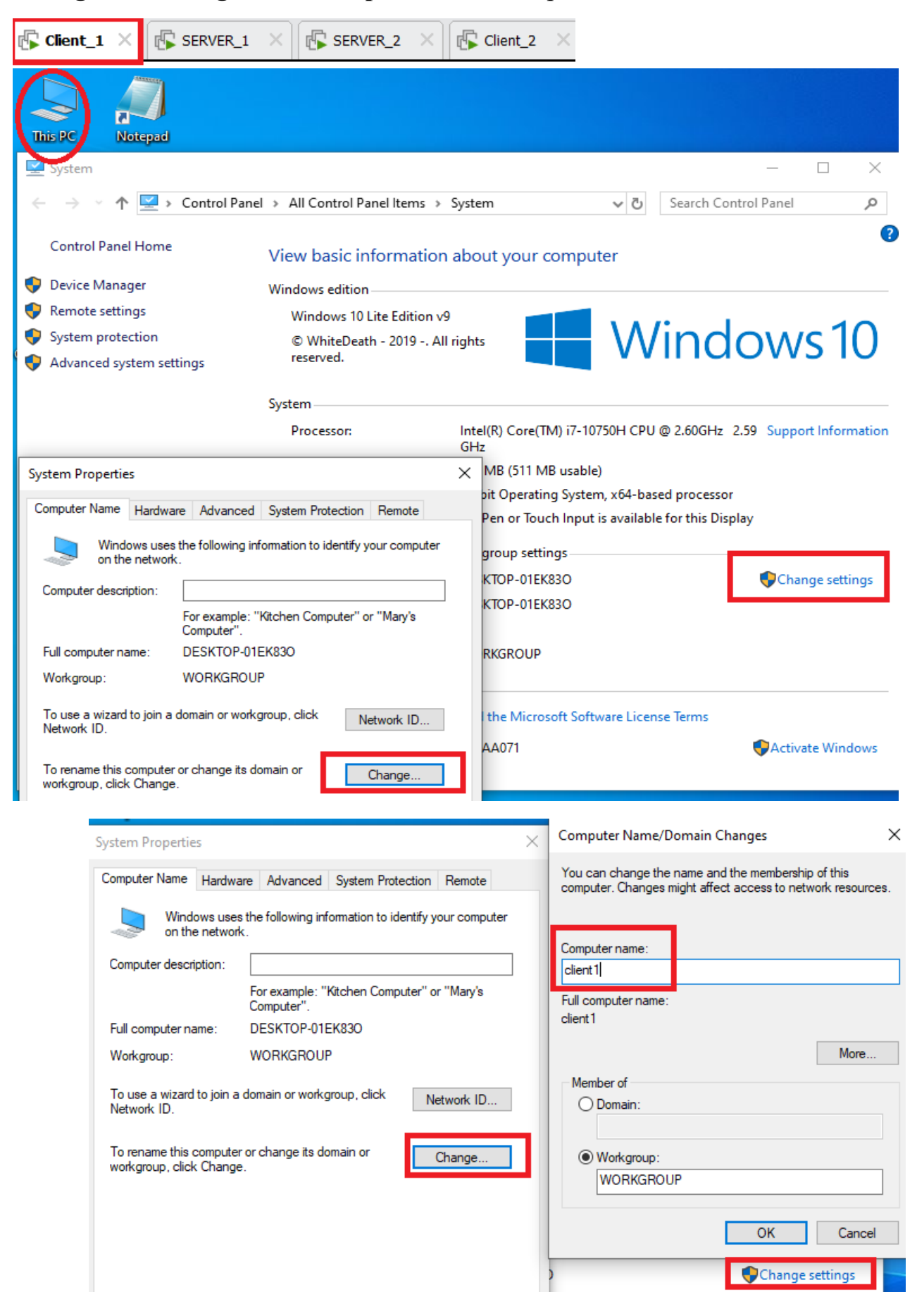

Đặt lại tên máy ảo Client\_2 chọn This PC chọn Properties chọn Change settings chọn change... vào computer name: nhập client2 chọn OK

|                                                                      | Client_1                                                            | × SERVER_1                                                                                             | × 🕼 Server_2 ×                                                | 🕼 Client_2 🗙                                                 |                          |
|----------------------------------------------------------------------|---------------------------------------------------------------------|----------------------------------------------------------------------------------------------------|---------------------------------------------------------------|--------------------------------------------------------------|--------------------------|
|                                                                      | lotepad                                                             |                                                                                                    |                                                               |                                                              |                          |
| System                                                               |                                                                     |                                                                                                    |                                                               |                                                              | - L X                    |
| $\leftarrow \rightarrow \checkmark \uparrow$                         | Control Pane                                                        | el > All Control Panel Items                                                                           | > System                                                      | ✓ Ö Search Con                                               | trol Panel 🔎             |
| Control Pane<br>Device Mana<br>Remote setti<br>System prote          | el Home<br>Iger<br>ngs<br>ection<br>stem settings                   | View basic informat<br>Windows edition<br>Windows 10 Lite Editio<br>© WhiteDeath - 2019 -<br>reserved. | n v9<br>. All rights                                          | Wind                                                         | ows 10                   |
|                                                                      |                                                                     | System                                                                                                 |                                                               |                                                              |                          |
|                                                                      |                                                                     | Processor:                                                                                             | Intel(R) Core(TM) i7-10<br>GHz                                | 0750H CPU @ 2.60GHz 2                                        | 2.59 Support Information |
| System Propertie<br>Computer Name                                    | es<br>Hardware Advanced                                             | System Protection Remote                                                                               | MB (511 MB usabl<br>bit Operating Syste<br>Pen or Touch Input | e)<br>m, x64-based processor<br>t is available for this Disp | lay                      |
| Wind on the                                                          | lows uses the following in                                          | formation to identify your compu                                                                       | ter group settings                                            |                                                              |                          |
| Computer descr                                                       | intion:                                                             |                                                                                                    | КТОР-01ЕК83О                                                  |                                                              | Change settings          |
| Full computer n<br>Workgroup:                                        | For example:<br>Computer".<br>ame: DESKTOP-01<br>WORKGROU           | 'Kitchen Computer'' or ''Mary's<br>EK830<br>P                                                          | KTOP-01EK83O                                                  |                                                              |                          |
| To use a wizard<br>Network ID.<br>To rename this<br>workgroup, clici | l to join a domain or work<br>computer or change its d<br>k Change. | group, click Network ID.                                                                               | . I the Microsoft Soft                                        | tware License Terms                                          | Sectivate Windows        |
| stem Properties                                                      |                                                                     | ×                                                                                                    | Computer Name/Domain                                          | n Changes                                                    | ×                        |
| omputer Name Hardwa                                                  | are Advanced System                                                 | Protection Remote                                                                                      | You can change the name computer. Changes might a             | and the membership of this<br>ffect access to network res    | ources.                  |
| on the network                                                       | ς.                                                                  |                                                                                                    |                                                               |                                                              |                          |
| Computer description:                                                |                                                                     |                                                                                                    | Computer name:<br>client2                                     |                                                              |                          |
|                                                                      | For example: "Kitchen<br>Computer".                                 | Computer'' or ''Mary's                                                                                 | Full computer name:                                           |                                                              |                          |
| Full computer name:                                                  | DESKTOP-01EK83O                                                     |                                                                                                    | client2                                                       |                                                              |                          |
| Workgroup:                                                           | WORKGROUP                                                           |                                                                                                    |                                                               | Mc                                                           | ore WS IU                |
| To use a wizard to join a<br>Network ID.                             | domain or workgroup, cli                                            | ck Network ID                                                                                          | Member of<br>O Domain:                                        |                                                              |                          |
| To rename this computer<br>workgroup, click Change                   | r or change its domain or<br>e.                                     | Change                                                                                                 | Workgroup:     WORKGROUP                                      | OK Ca                                                        | Support Informatio       |
|                                                                      |                                                                     |                                                                                                    | ain and workerson estimation                                  |                                                              |                          |
|                                                                      |                                                                     |                                                                                                    |                                                               | 30<br>J                                                      | Change settings          |
|                                                                      |                                                                     |                                                                                                    | DESKIOP-VIEKO                                                 |                                                              | Change settings          |